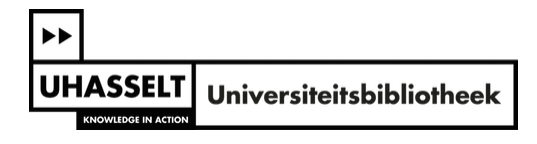

## Tutorial to order one or more books - procedure starting at 1.1.2015

#### I Order request

1. Go to the FintrA-application: <u>https://fintra.uhasselt.be/</u>.

[You find the FintrA-application on the Intranet of Hasselt University. Go to <u>www.uhasselt.be/en</u> and click in the topnavigation on "Faculty and staff" to go to the Intranet. Under "Orders and expenses" > "General order procedure' you find a link to "FintrA".]

1. Select "Orders and expenses"

| 120      | Organisation and policy | > | ₽, | Education and quality assurance<br>(Dutch) | > | Д | Research                   | > | Q | Communication and events (Dutch) | > |
|----------|-------------------------|---|----|--------------------------------------------|---|---|----------------------------|---|---|----------------------------------|---|
| <b>1</b> | Administration          | > | ŵ  | Students                                   | > | 0 | Knowledge transfer (Dutch) | > | ⊒ | ICT & Tools (Dutch)              | > |
| Ø        | Career and development  | > | ്ര | Mobility                                   | > | 6 | International              | > | Ħ | Orders and expenses              | > |
| *        | Well-being              | > |    |                                            |   |   |                            |   |   |                                  |   |

2. Select "General order procedure"

| rders and expens                                                                                     | ses                                                                                    |                                               | $\bigtriangledown$               |
|----------------------------------------------------------------------------------------------------|----------------------------------------------------------------------------------------|-----------------------------------------------|----------------------------------|
| 2 Add to favorites 4 Stay inform                                                                     | med                                                                                    |                                               |                                  |
|                                                                                                    |                                                                                        |                                               |                                  |
|                                                                                                    |                                                                                        |                                               |                                  |
|                                                                                                    |                                                                                        |                                               |                                  |
| Orders                                                                                               | Business trips and expenses                                                            | Budgets and reporting                         | Team & Support                   |
| Orders<br>General order procedure                                                                    | Business trips and expenses<br>Business trips                                          | Budgets and reporting Budgets                 | Team & Support Team & Support    |
| Orders<br>General order procedure<br>Purchasing poincies and procedures                              | Business trips and expenses<br>Business trips<br>Professional expenses                 | Budgets and reporting<br>Budgets<br>Reporting | Team & Support<br>Team & Support |
| Orders<br>Seneral order procedure<br>Purchasing policies and procedures<br>Purchase of ICT equipment | Business trips and expenses<br>Business trips<br>Professional expenses<br>Credit cards | Budgets and reporting<br>Budgets<br>Reporting | Team & Support<br>Team & Support |

#### 3. Select "Fintra"

EN / Orders and expenses / Orders / General order procedure

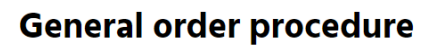

| $\heartsuit$ Add to favorites |                              |
|-------------------------------|------------------------------|
|                               |                              |
| The request is made via the w | eb application <u>FINTRA</u> |

2. Go to the screen "Requests" and then click on the green cross beneath the item "Add new".

[If you have placed an order previously, you can open this order using the item "Add duplicate" and change the request where necessary (ISBN, title, price). This can save you a lot of time.]

| FintrA                                                                                         | Welcome <b>De heer LERNOUT Pieter (lucp8156)!</b> [ Log out]<br>NL / EN                |
|------------------------------------------------------------------------------------------------|----------------------------------------------------------------------------------------|
| 🕎 START PAGE 🔤 REQUESTS 📑 APPROVALS 🧮 REPORTS                                                  | 🚽 YEAR BUDGET 👋 STAFF PLANNING 🛛 🆑 PREFERENCES                                         |
| START PAGE                                                                                     |                                                                                        |
| 🖂 Requests                                                                                     | Approvals                                                                              |
| Orders, work trips, reimbursement of expenses, tenders for service agreements, staff, $\ldots$ | ✓ All personnal approvals have been handled                                            |
| Status to follow up for:     2 order requests                                                  | To approvals >>                                                                        |
| To requests                                                                                    |                                                                                        |
| Reports                                                                                        | 🥰 Year budget                                                                          |
| Project monitoring and reporting with information about budgets, transactions and inventory.   | Budget: Start-up, filing, assigning, tracking and reporting.                           |
| To reports                                                                                     | >> To year budget >>                                                                   |
| Staff planning                                                                                 |                                                                                        |
| Planning of staff / projects: staff allocation to projects, FTE distributi staff budget,       | on,                                                                                    |
| To staff planning                                                                              |                                                                                        |
| If you require access to (more options of) FintrA, please send motivation.                     | an e-mail to your financial cell coordinator with the desired access level + potential |

| FintrA                                                    | Welcome <b>De heer LERNOUT Pieter (lucp8156)</b> ! [ Log ou<br>NL / f |                     |                             |                 |                       |             |
|-----------------------------------------------------------|-----------------------------------------------------------------------|---------------------|-----------------------------|-----------------|-----------------------|-------------|
| 🏠 START PAGE 🔤 REQUESTS 👼 AP                              | PROVALS 🔜 REPOR                                                       | TS 🚽 YEAR BUD       | DGET 🛛 🚨 STAFF PLANNIN      | IG              |                       | PREFERENCES |
| Start page » Requests                                     |                                                                       |                     |                             |                 |                       |             |
| REQUESTS                                                  | Awaiting further                                                      | Processed:          | Archive / Search            | Add             | Add                   |             |
| Request order                                             | processing                                                            | To follow-up        | 0                           | new             | duplicate             |             |
| Request budget work trip (in advance)                     | —————————————————————————————————————                                 |                     | Q                           | 0               |                       |             |
| L Request payback expenses                                | $\overline{\mathbb{Z}}_{(0)}$                                         | <b>3</b> (0)        | Q                           | 0               |                       |             |
| Aanvraag offerte dienstverleningsopdracht<br>CAD          | (0)                                                                   | (0) 📲               | Q                           | 0               | <u>ì</u>              |             |
| Aanvraag aanstelling/wijziging<br>arbeidsovereenkomst CAD | 🔀 (0)                                                                 |                     | Q                           | 0               | <u>ì</u>              |             |
| If you require access to (more option motivation.         | s of) FintrA, please se                                               | end an e-mail to yo | our financial cell coordina | tor with the de | esired access level + | potential   |

**3.** Fill in the fields marked in pink:

- **Summary**: `Book purchase'
- **Supplier**: `*BIB-UHASLT*'

# **Request order**

| <b>1. Administra</b>                               | TVE INFORMATION                             |  |  |  |  |  |  |  |
|----------------------------------------------------|---------------------------------------------|--|--|--|--|--|--|--|
| Provide a short summary that describes the request |                                             |  |  |  |  |  |  |  |
| Summary                                            | *                                           |  |  |  |  |  |  |  |
| Does this request req                              | uire urgent handling?                       |  |  |  |  |  |  |  |
| Urgent                                             |                                             |  |  |  |  |  |  |  |
| To which supplier is t                             | his order addressed?                        |  |  |  |  |  |  |  |
| Supplier                                           | Choose from existing supplier codes         |  |  |  |  |  |  |  |
|                                                    | * (Search)                                  |  |  |  |  |  |  |  |
|                                                    | O Unknown supplier codes or new supplier    |  |  |  |  |  |  |  |
| Contact person at firm (if relevant)?              |                                             |  |  |  |  |  |  |  |
| For attention of                                   |                                             |  |  |  |  |  |  |  |
| To which financial ce                              | I do you wish to submit this order request? |  |  |  |  |  |  |  |
| F1 1 1 11                                          |                                             |  |  |  |  |  |  |  |

**4.** Fill in the email address of your **budget owner** (your tutor, your project manager, your administrative director,...). In the field "Further handling" you choose the option "The financial cell handles the order online".

| To which budget owner shou     | Id the request be sent?                                               |
|--------------------------------|-----------------------------------------------------------------------|
| I will enter the budget own    | er below                                                              |
| Email budget owner             | (Select from list)                                                    |
| I'm the budget owner and I v   | vill enter info about the cost center below                           |
| O Provisional approval by prox |                                                                       |
| In what language should the    | budget owner be addressed?                                            |
| Language budget owner          | NL                                                                    |
| After approval: in what way s  | hould the further handling of the order proceed?                      |
| Further handling               | $\odot$ The financial cell handles the order by letter, e-mail or fax |
|                                | $\odot$ The financial cell handles the order online                   |
|                                |                                                                       |

**5.** In the section "**Details of the order**" you fill in the amount, the price (if you don't know the exact price, you can fill in an indicative price) and a description of the wanted book (at least the title and the ISBN).

| Vhich cu | urrency is use  | d?                        |           |                   |         |                                          |     |
|----------|-----------------|---------------------------|-----------|-------------------|---------|------------------------------------------|-----|
| urrenc   | y               | I                         | EUR - EUF | 20                | •       |                                          |     |
| rovide   | the detail line | s of the or               | der       |                   |         |                                          |     |
| #        | Number          | Unit price<br>(excl. vat) | 2         | Description, pacl | aging,  | article nbr.                             |     |
| 1        | 1,00            |                           | 50,0000   | ISBN 978-90-334   | 7762-1  | Rechtsvergelijking                       | ۵   |
| 2        | 1,00            |                           | 30,0000   | ISBN 978-90-521   | )-784-4 | De grote paddenstoelengids voor onderweg | ۵   |
| 3        | 1,00            |                           | 46,0000   | ISBN 978-90-313-  | 6588-3  | Onderzoek en behandeling van de knie     | ))) |
| 4        |                 |                           |           |                   |         |                                          | 2   |
| 5        |                 |                           |           |                   |         |                                          |     |
| То       | tal:            |                           | 126.00    |                   |         |                                          |     |

6. In the section "Optional additional information" you choose the library as place to deliver.

In "**optional note for supplier**" you can indicate that you immediately want to lend the ordered book using the extensive lending procedure, which gives you the opportunity to use the book during the rest of the academic year.

In this field, you can also ask the university library to place a rush order (delivery within 1 or 2 days), although this implies an extra cost. The library will inform you in advance which extra cost will be charged. Afterwards you can still decide whether or not you choose this option.

[Ideally, you also give a UDC code to the ordered books. UDC (<u>Universal Decimal Classification</u>) is an international library classification scheme that accommodates hundreds of thousands of concepts. This system makes it possible to classify and unlock books in a structured way.]

| Please select the corre |                                                                                                    |  |
|-------------------------|----------------------------------------------------------------------------------------------------|--|
| Delivery info           | Leverinfo: Bibiliotheek                                                                            |  |
| Do you wish to provide  | extra instrauctions/information to the supplier? For example: time of delivery, delivery location, |  |
| Optional note for supp  | lier:                                                                                              |  |
| Do you wish to add a n  | notivation or additional information (for internal usage)?                                         |  |
| Motivation/info (option | al):                                                                                               |  |

7. Finally, you click on the button "Send request".

| <b>6.</b> FINALISE     |                     |  |
|------------------------|---------------------|--|
| Send request Cancel Sa | we as draft for now |  |

### II Handling of the order

Your order is sent to the mailbox of your budget owner; he or she will (or won't) approve your request.

After the request order is approved, the financial cell will send the order to the university library, who is responsible for further processing and of course keeps the applicant informed.